## РЕГИСТРАЦИЯ НА САЙТЕ И ЗАПИСЬ НА КУРС

## Чтобы зарегистрироваться на сайте и записаться на курс, нужно:

- 1) открыть сайт: <u>https://distant.orgpsiholog.ru</u>
- 2) на открывшейся странице нажать по ссылке «Вход»:

| П Дистанционное самообразован ×                                                     |                           |
|-------------------------------------------------------------------------------------|---------------------------|
| ← → C 🔒 distant.orgpsiholog.ru                                                      | ☆ 🌢 🛛 😆 :                 |
| ■ Психология и Социокибернетика Русский (ru) ▼ Вы                                   | не вошли в систему (Вход) |
| Дистанционное самообразование                                                       |                           |
| Поиск курса Применить 📀                                                             |                           |
| Доступные курсы                                                                     |                           |
| Быстрое программирование с нуля для гумани<br>благотворительный<br>фонд в. потанина | тариев                    |

## 3) затем нажать кнопку «Создать учетную запись»:

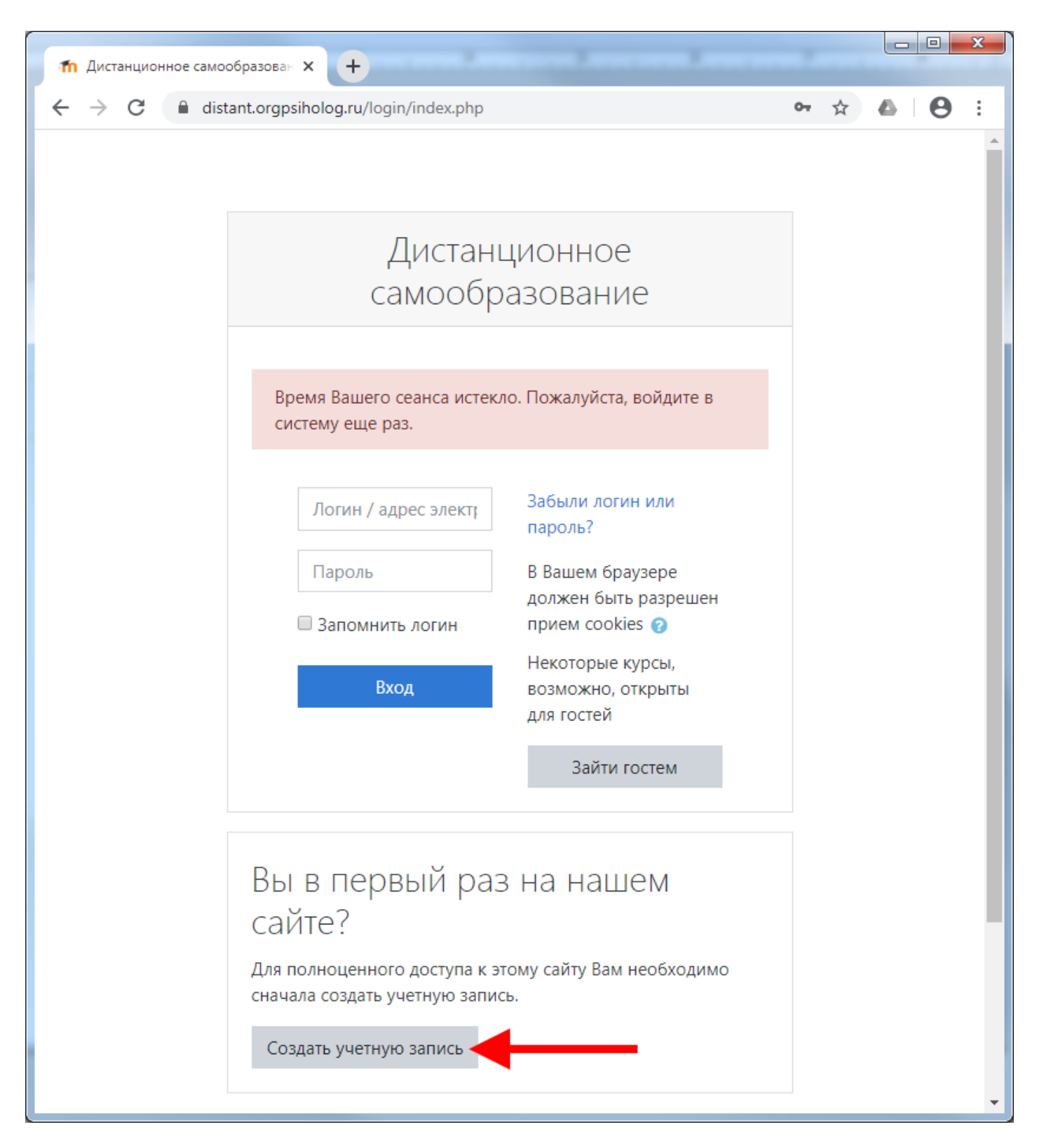

4) придумать себе логин (в англ. раскладке, маленькими буквами) и пароль (запишите логин и пароль, чтобы не потерять) для последующего входа на сайт (над строкой ввода пароля указаны требования к паролю), далее вводим адрес своей эл. почты (на неё придет ссылка подтверждения регистрации, проверьте папку «Спам», если не пришла), имя и фамилию (вводите корректно, по-русски), город, страну и жмём кнопку «Сохранить»:

| 🀔 Новая учетная запись | × +                                            |                                                                     |                  |   |            |   |
|------------------------|------------------------------------------------|---------------------------------------------------------------------|------------------|---|------------|---|
| ← → C 🔒 distant.org    | <mark>gpsiholog.ru</mark> /login/sign          | up.php?                                                             | 0 <del>.</del> 🕁 | 6 | <b>e</b> : |   |
|                        | Дистанцис                                      | онное самообразование                                               |                  |   |            | • |
|                        | Новая учетн                                    | ая запись                                                           |                  |   |            | l |
|                        | • Выберите                                     | Свернуть всё<br>имя пользователя и пароль                           |                  |   |            | l |
|                        | Логин 🏮                                        | lomonosov                                                           |                  |   |            |   |
|                        |                                                | Пароль должен содержать символов - не<br>менее 8, цифр - не менее 1 |                  |   |            |   |
|                        | Пароль 🌗                                       | ••••••                                                              |                  |   |            | l |
|                        | • Заполните                                    | е информацию о себе                                                 |                  |   |            | l |
|                        | адрес 😈<br>электронной<br>почты                | lomonosov@utmn.ru                                                   |                  |   |            | l |
|                        | Адрес 🛛 9<br>электронной<br>почты (еще<br>раз) | lomonosov@utmn.ru                                                   |                  |   |            |   |
|                        | Имя 🌒                                          | Михаил                                                              |                  |   |            | l |
|                        | Фамилия 🚺                                      | Ломоносов                                                           |                  |   |            | l |
|                        | Город                                          | Тюмень                                                              |                  |   |            | l |
|                        | Страна                                         | Россия 🗢                                                            |                  |   |            |   |
|                        | Обязательные для з                             | Сохранить Отмена<br>аполнения поля в этой форме помечены () .       |                  |   |            | • |

Сайт подскажет, если что-то введено не верно. Если же всё хорошо, то откроется окно, в котором жмем кнопку «Продолжить», а у себя в почтовом ящике (который указывали при регистрации) ищем письмо со ссылкой, на которую нужно нажать, чтобы подтвердить регистрацию на сайте дистанционного обучения. Можно сделать это на телефоне. Если же письма нет, то загляните в папку «Спам».

**Если ссылка в полученном письме не нажимается**, то скопируйте её в адресную строку браузера и нажмите клавишу Enter. В результате Вы окажетесь в своем **«личном кабинете»** на сайте, здесь Вы можете заполнить свой профиль, но это не обязательно. Всё, на сайте Вы зарегистрировались, теперь надо записаться на курс.

## 5) Выберите нужный курс и под его описанием нажмите «Записаться на курс»:

| 4                                                                                   |
|-------------------------------------------------------------------------------------|
| <ul> <li>Самостоятельная запись (Студент)</li> </ul>                                |
| Кодовое слово не требуется.                                                         |
| Записаться на курс                                                                  |
|                                                                                     |
|                                                                                     |
| Вы зашли под именем <u>Vadim Levkin</u> ( <u>Выхо</u> д)                            |
| <u>Быстрое программирование с нуля для гуманитариев</u>                             |
| Сводка хранения данных                                                              |
| Скачать мобильное приложение<br>Secured by Othawte<br>click to verify<br>2020-05-02 |
| ABOUT SSL CERTIFICATES                                                              |

После этого курс откроется либо будет предложено ввести кодовое слово для записи на курс, если он закрытый.

Кодовое слово для записи на курс «IT in Biosecurity» выдает преподаватель.

**Теперь для доступа к курсу вам будет нужен только логин и пароль для входа на сайт.** Желаю успешного обучения!

С уважением, преподаватель курса

Лёвкина Анастасия Олеговна